## メールアドレスの変更

1. メールアドレスの変更画面を開く

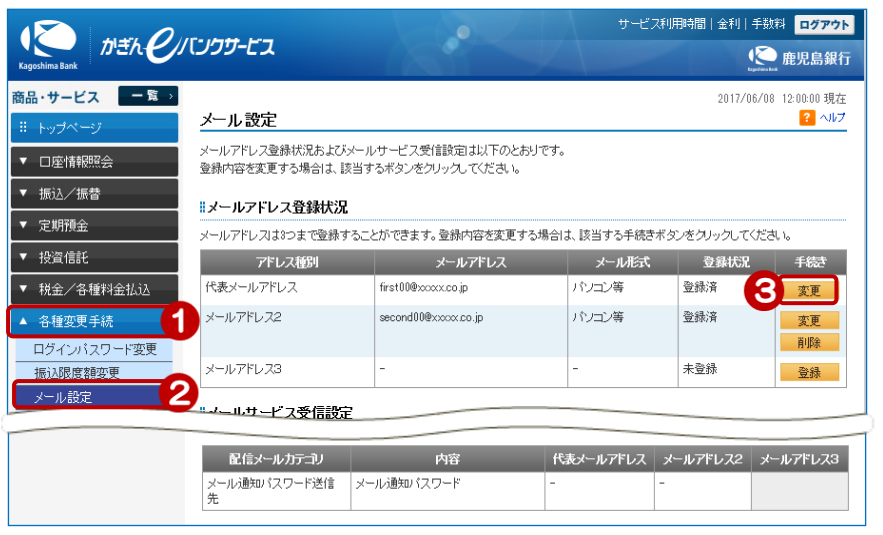

- ① [各種変更手続] をクリック
- ② [メール設定] をクリック
- ③ 変更したいメールアドレスの [変更]をクリック

## 2. 新しいメールアドレスを入力する

|                                             |                       |        | 2017/06/08 | 12:00:00 現在 |  |  |
|---------------------------------------------|-----------------------|--------|------------|-------------|--|--|
| メールアドレス変更-入力                                |                       |        |            | ? ヘルプ       |  |  |
| 入力 確認 完了                                    |                       |        |            |             |  |  |
| 変更内容をご入力ください。                               |                       |        |            |             |  |  |
|                                             |                       |        |            |             |  |  |
| 登録先                                         | 代表メールアドレス             |        |            |             |  |  |
| 現在のメールアドレス                                  | first00@xxxxx.co.jp   |        |            |             |  |  |
| 現在のメール形式                                    | パンコン等                 |        |            |             |  |  |
|                                             |                       |        |            |             |  |  |
| 新しいメールアドレス                                  | first11@xxxx.co.jp    | (半角英数) |            |             |  |  |
| 新しいメールアドレス(確認用)  必須                         | first11@xxxxx.co.jp × | (半角英数) |            |             |  |  |
| メール形式                                       | バソコン等 > 5             |        |            |             |  |  |
| ※ドメイン指定受信を設定している場合は、kaginco.pドメインを許可してください。 |                       |        |            |             |  |  |
| 戻る                                          | 確認 6                  |        |            |             |  |  |

- ④ 新しいメールアドレスを入力 (確認用)に同じものを入力
- ⑤ メール形式を選択

ドコモ、ソフトバンク、auのメールアド レスは「☑」をクリックし、「携帯」を選択 それ以外は「パソコン等」を選択してくだ さい

⑥ [確認]をクリック

## 3. 内容を確認する

| メールアドレス変更-確認                                                                                  | 2017/06/08 12                                                  | と00:00 現在<br><mark>?</mark> ヘルプ |
|-----------------------------------------------------------------------------------------------|----------------------------------------------------------------|---------------------------------|
| 入力〉確認〉第了                                                                                      |                                                                |                                 |
| 以下の内容にて、変更いたします。ご確認くださ<br>※パスワードの注意事項<br>● 取引リスワードは2014年5月11日以前の4<br>● 2014年5月12日以降に取引リスワードを追 | 乱、<br>毎証番号(鉄字4桁)と同じものになります。<br>て更されているお客機よ、変更後の取引いスワードを入力ください。 |                                 |
| 登錄先                                                                                           | 代表メールアドレス                                                      | Þ                               |
| 現在のメールアドレス                                                                                    | first00@xxxxxx.jp                                              |                                 |
| 現在のメール形式                                                                                      | パンコン等                                                          |                                 |
| 新しいメールアドレス                                                                                    | first11@xxxxxxx.co.jp                                          |                                 |
| 新しいメール形式                                                                                      | パノコン等                                                          |                                 |
| ■パスワード入力                                                                                      |                                                                |                                 |
| 取引バスワード 必須                                                                                    | ゾフトウェアキーボード                                                    |                                 |
|                                                                                               |                                                                |                                 |

次のページへ

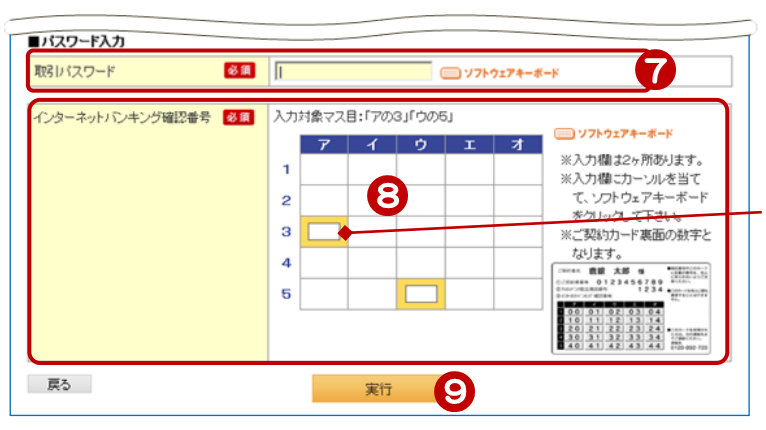

- ⑦ [ソフトウェアキーボード]をクリッ クし、取引パスワードを入力
- ⑧ インターネットバンキング確認番号
   を入力 ≫【ご契約カード裏面】

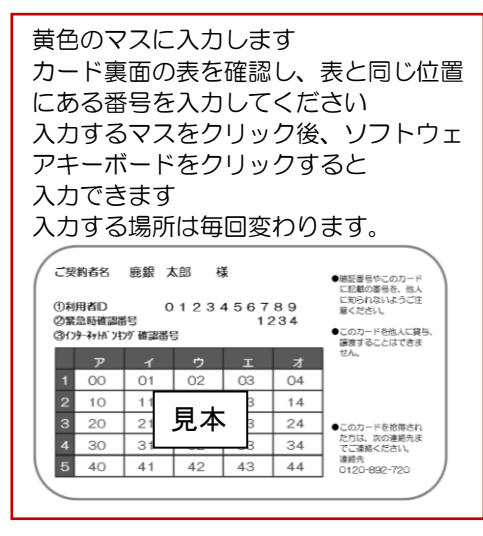

⑨ [実行] をクリック

## 4. 変更完了

| メールアドレス変更-完<br>入力) <sup>680</sup> (第7)                                         | 7                                                          | 2017/06/08 12:00:00 現在<br>? ヘルプ |   | 変更完了!                                                |
|--------------------------------------------------------------------------------|------------------------------------------------------------|---------------------------------|---|------------------------------------------------------|
| ご利用いただき、ありがとうごさいま<br>以下の内容にて、登録いたしました<br>ご登録いただいたアドレスに登録完<br>マールが届かないお客さまは、アド[ | した。<br>。<br>ごのメールを送信いたします。<br>↓フルこ誤りがないか、各種変更手続きの「メール設定」にて | ご確認をお願いいたします。                   |   | 旧メールアドレス・新メールアドレス<br>の両方に登録完了メールが送信され<br>ますのでご確認ください |
| 受付日時                                                                           | 2017年6月8日 12時0分0秒                                          |                                 |   |                                                      |
| 登録先                                                                            | 代表メールアドレス                                                  |                                 | _ |                                                      |
| 現在のメールアドレス                                                                     | first00@xxxxx.co.jp                                        |                                 |   | メールサービスの受信設定の変更が必                                    |
| 現在のメール形式 パンエン等                                                                 |                                                            |                                 |   |                                                      |
|                                                                                |                                                            |                                 |   |                                                      |
| 新しいメールアドレス                                                                     | first11@xxxxx.co.jp                                        |                                 |   | 19-3.メール設定」の1.メールサービ                                 |
| 新しいメール形式                                                                       | パソコン等                                                      |                                 |   | ス受信設定」から行ってください                                      |
| ≪ メール設定へ                                                                       |                                                            |                                 |   |                                                      |